## Aprire la pagina <u>https://www.agenziaentrate.gov.it/wps/portal/entrate</u>

|                                                                                                    | + iii C   Cerca Ω + [i]                                                                                                    |
|----------------------------------------------------------------------------------------------------|----------------------------------------------------------------------------------------------------|
| EDRO 🚨 Agenzia delle Entrate - Area × 📑                                                                                                    |                                                                                                    |
| Ministero dell'Economia e delle Finanze                                                                                                    | ITA ENG DEU                                                                                                    |
|                                                                                                    | Richiedi il PIN Contatti e assistenza Trova l'ufficio                                                                                                    |
| 🖷                                                                                                    |                                                                                                    |
| genzia                                                                                                    | Seguici su: 🚹 💟 🛄 🕒 🔕                                                                                                    |
| Intrate                                                                                                    | Cerca Q                                                                                                    |
| Cittadini ▼ Imprese ▼ Professionisti ▼ Intermediari ▼ Enti e PA ▼ L'Agenz                                                                                                    | izia 👻 🦀 Area riservata                                                                                                    |
| Agevolazioni                                                                                                    |                                                                                                    |
| Dichiarazioni                                                                                                    |                                                                                                    |
| Pagamenti e rimborsi ta                                                                                                    |                                                                                                    |
| Fabbricati e terreni                                                                                                    |                                                                                                    |
| Accertamenti e regolarizzazioni                                                                                                    |                                                                                                    |
| Istanze e comunicazioni                                                                                                    |                                                                                                    |
| Entrate//Fiscon/ine                                                                                                    | Sister                                                                                                    |
| Compilazione e invio di dichiarazioni e comunicazioni, versamenti, registrazione contratti di locazione, consultazione dei                                                                        | ei<br>Consultazione e aggiornamento dei dati catastali e di pubblicità immobiliare                                                                                                    |
| propri dati fiscali e immobiliari, Civis –assistenza fiscale, ecc.                                                                                                    | Se hai un'identità SPID o le credenziali Sister                                                                                                    |
| Fo bai up'identità SDID e la credenziali Entratel/Eicconline                                                                                                    |                                                                                                    |
| סי המי טרי טפרענגם סיירטי טייפי לפטפורצומון ברונדמנפו/דוגנטרווווופ                                                                                                    |                                                                                                    |
|                                                                                                    | Accedi                                                                                                    |
|                                                                                                    | Accedi<br>Gli utenti in possesso di un'identità Spid possono accedere a Sister solo se già registrati al servizio                                                                                                    |
| Gli utenti in possesso di un'identità Spid possono accedere ad Entratel solo se già registrati al servizio                                                                                        | Accedi Gli utenti in possesso di un'identità Spid possono accedere a Sister solo se già registrati al servizio Non hal SPIDZ                                                                                                    |
| Gli utenti in possesso di un'identità Spid possono accedere ad Entratel solo se già registrati al servizio Non hal SPID2 Non se apropa generato?                                                  | Gli utenti in possesso di un'identità Spid possono accedere a Sister solo se già registrati al servizio           Non hai SPIDZ         Non sei ancora registrato2                                                              |
| Cli utenti in possesso di un'identità Spid possono accedere ad Entratel solo se già registrati al servizio Non hal SPID2 Non sei ancora registrato? Hai smartto le credenziali?                   | Gli utenti in possesso di un'identità Spid possono accedere a Sister solo se già registrati al servizio         Non hal SPIDZ         Non sei ancora registrato?         Hai dimenticato la password?         Assisterza online |
| Cli utenti in possesso di un'identità Spid possono accedere ad Entratel solo se già registrati al servizio Non hai SPID2 Non sei ancora registrato2 Hai smartho la credenzial? Domande frequenti  | Gli utenti in possesso di un'identità Spid possono accedere a Sister solo se già registrati al servizio         Non hai SPIDZ         Non sei ancora registrato?         Hai dimenticato la password?         Assistenza online |
| Cii utenti in possesso di un'identità Spid possono accedere ad Entratel solo se già registrati al servizio Non hal SPID2 Non sei ancora registrato2 Hai smarito le credenziali? Domande frequenti | Gli utenti in possesso di un'identità Spid possono accedere a Sister solo se già registrati al servizio         Non hai SPIDZ         Non sei ancora registrato?         Hai dimenticato la password?         Assistenza online |

Cliccare su "Cittadini" e poi "Pagamenti e rimborsi"

| Intrate                                                      |                                                                                  | Seguid su: 🕇 💙 🔟 🕑 🕥<br>Cerca |
|--------------------------------------------------------------|----------------------------------------------------------------------------------|-------------------------------|
| ittadini 👻 Imprese 💌 Professio                               | nisti 🔹 Intermediari 💌 Enti e PA 💌 L'Agenzia 👻                                   | 🔒 Area riservata              |
| trovi in: <u>Home</u> / <u>Cittadini</u> / Pagamenti e rimbo | arsi                                                                             |                               |
| 🛎 CITTADINI                                                  | Pagamenti e rimborsi                                                             |                               |
| Agevolazioni                                                 |                                                                                  |                               |
| Dichiarazioni                                                | Calcolo dei pagamenti<br>Funzioni per il calcolo di imposte, sanzioni, interessi |                               |
| Pagamenti e rimborsi                                         | 🗁 Modalità di pagamento                                                          |                               |
| Fabbricati e terreni                                         | Modalità di pagamento delle imposte, modelli da utilizzare                       |                               |
| Accertamenti e regolarizzazioni                              | Pagamenti delle imposte                                                          |                               |
| Istanze e comunicazioni                                      | Tipologie di imposta e di ritenute da applicare Primborsi                        |                               |
|                                                              | Servizi di Pagamenti e rimborsi                                                  | ~                             |
|                                                              |                                                                                  |                               |

Cliccare su "Calcolo dei pagamenti"

| DRO                   | 🚵 Agenzia delle Entrate - Citta 🛛 📑        |                                                                                                    |                       |                                    |
|-----------------------|--------------------------------------------|----------------------------------------------------------------------------------------------------|-----------------------|------------------------------------|
| Ministero del         | ll'Economia e delle Finanze                |                                                                                                    |                       | ITA ENG DEU                        |
|                       |                                            |                                                                                                    | 🔎 Richiedi il PIN Cor | tatti e assistenza Trova l'ufficio |
|                       | <b>jenzia</b>                              |                                                                                                    | Seguici si            |                                    |
|                       | ntrate                                     |                                                                                                    | Cerca                 | L                                  |
| Cittadini 👻           | Imprese 🔻 Professionisti 💌                 | Intermediari 🔻 Enti e PA 👻 L'Agenzia 👻                                                                                         |                       | 🔒 Area riservata                   |
| îi trovi in: Home     | e / Cittadini / Pagamenti e rimborsi / Cak | 'oln dei navamenti                                                                                                    |                       |                                    |
| Terovina <u>rione</u> | E / Cittauini / Fagathene Crimonal / Calc  | uo dei pagamenti                                                                                                    |                       |                                    |
| 🛎 CITTAD              | DINI                                       | Calcolo dei pagamenti                                                                                                    |                       |                                    |
| Agevolazioni          |                                            |                                                                                                    |                       |                                    |
| Dichiarazioni         |                                            | Addizionale erariale sulle tasse automobilistiche (c.d. superbollo)     Bollo auto                                             |                       |                                    |
| Pagamenti e           | rimborsi                                   | <u>Comunicazioni controllo automatico e formale – calcolo delle rate</u> Tascazione per la registrazione degli atti giudiziazi |                       |                                    |
| Fabbricati e te       | terreni                                    | IdStalUne per la registrazione ungo acti gotozian                                                                              |                       |                                    |
|                       | ri e regolarizzazioni                      |                                                                                                    |                       |                                    |
| Accertamenti          |                                            |                                                                                                    |                       |                                    |

## Cliccare su "Tassazione per la registrazione degli atti giudiziari"

| RO 👌 Agenzia delle Entrate - Citta 🗵                                     |                                                                                                    |                                                                                    |                                    |
|--------------------------------------------------------------------------|----------------------------------------------------------------------------------------------------|------------------------------------------------------------------------------------|------------------------------------|
| trovi in: <u>Home</u> / <u>Cittadini</u> / <u>Pagamenti e rimborsi</u> / | Calcolo dei pagamenti / Tassazione per la registrazione degli atti giudiziari / Tass                                                   | azione per la registrazione degli atti giudiziari - Che cos'è                      |                                    |
| TASSAZIONE PER LA REGISTRAZIONE DEGLI<br>ATTI GIUDIZIARI                 | Tassazione per la registrazione degli                                                                                                  | atti giudiziari - Che cos'è                                                        |                                    |
| INFORMAZIONI                                                             | Per snellire la registrazione dei provvedimenti giudiziari (sentenze, decreti ingi<br>provvedimenti giudiziari, gli importi da pagare. | untivi, esecuzioni immobiliari, ecc.), è stata realizzata una procedura che determ | ina, dopo aver inserito i dati dei |
| Che cos'è                                                                |                                                                                                    |                                                                                    |                                    |
| Guida al versamento                                                      |                                                                                                    |                                                                                    |                                    |
| Tipologie dei Provvedimenti giudiziari                                   | 🔗 Link correlati                                                                                                    |                                                                                    |                                    |
| Come richiedere le informazioni                                          | Modello F23                                                                                                    |                                                                                    |                                    |
| Normativa e prassi                                                       | Lodici umcio                                                                                                    |                                                                                    |                                    |
| SERVIZI                                                                  |                                                                                                    |                                                                                    |                                    |
| Accedi al servizio                                                       |                                                                                                    |                                                                                    |                                    |
|                                                                          |                                                                                                    |                                                                                    |                                    |
| Genzia<br>Agenzia                                                        | Servizi                                                                                                    | Strumenti                                                                          |                                    |
| <u>hi siamo</u>                                                          | Correzione dati catastali                                                                                                    | Software di compilazione                                                           |                                    |
| mministrazione trasparente                                               | Controllo partita Iva                                                                                                    | Modelli                                                                            |                                    |
| tti di notifica                                                          | Archivio Vies                                                                                                    | Specifiche tecniche                                                                |                                    |
|                                                                          | Verifica glifo                                                                                                    |                                                                                    |                                    |

Cliccare a sx su "Accedi al servizio"

|                                                                                      |                                                                                                    | Richiedi il PIN Contatti e assistenza Trova l'ufficio |
|--------------------------------------------------------------------------------------|----------------------------------------------------------------------------------------------------|-------------------------------------------------------|
| Agenzia                                                                              |                                                                                                    | Seguici su: 🕤 💙 💼 💽 🔊                                 |
|                                                                                      |                                                                                                    | Cerca Q                                               |
| Jittadini 👻 Imprese 👻 Professionisti                                                 | ▼ Intermediari ▼ Enti e PA ▼ L'Agenzia ▼                                                             | 🔒 Area riservata                                      |
| li trovi in: <u>Home</u> / <u>Cittadini</u> / <u>Pagamenti e rimborsi</u> / <u>C</u> | alcolo dei pagamenti / Tassazione per la registrazione degli atti giudiziari / Accedi al servizio    |                                                       |
|                                                                                      | Accedial comunica                                                                                    |                                                       |
| TASSAZIONE PER LA REGISTRAZIONE DEGLI<br>ATTI GIUDIZIARI                             |                                                                                                    |                                                       |
| INFORMAZIONI                                                                         | Il servizio consente di calcolare gli importi da versare per la registrazione degli atti giudiziari. |                                                       |
| Che cos'è                                                                            | Accedi al servizio                                                                                   |                                                       |
| Guida al versamento                                                                  |                                                                                                    |                                                       |
| Tipologie dei Provvedimenti giudiziari                                               |                                                                                                    |                                                       |
| Come richiedere le informazioni                                                      |                                                                                                    |                                                       |
| Normativa e prassi                                                                   | 🔗 Link correlati                                                                                     |                                                       |
|                                                                                      | Modello F23<br>Codici ufficio                                                                        |                                                       |
| SERVIZI                                                                              |                                                                                                    |                                                       |
| SERVIZI<br>Accedi al servizio                                                        |                                                                                                    |                                                       |

Cliccare al centro dello schermo su "Accedi al servizio"

| Ministero dell'Economia dell'Economia delle Finance Intermediari Intermediari <th>RO</th> <th>🗟 Agenzia Entrate - Tassazion × [</th> <th></th> <th></th>                                                                                                    | RO                                                      | 🗟 Agenzia Entrate - Tassazion × [                                                                                                    |                               |                          |
|----------------------------------------------------------------------------------------------------|---------------------------------------------------------|----------------------------------------------------------------------------------------------------|-------------------------------|--------------------------|
|                                                                                                    | Ministero del                                           | l'Economia e delle Finanze                                                                                                    |                               | ITA ENG DEU              |
| Sector                                                                                                    |                                                         |                                                                                                    | Richiedi il PIN Contatti e as | sistenza Trova l'ufficio |
| Citicadini Imprese Porfessionisti Intermediali Entie PA L'Agenzia Area risevota   It truttini: Issail Secold:   Calcolo degli importi per la tassazione degli atti giudiziari It serveto conserte, dopo aver inserito i dati dei provvedimenti giudiziari, di consecere gli importi da pagare per la registrazione. Secold: Infinio It fruito It fruito It fruito It infinio It infini                                                                                                    |                                                         | enzia                                                                                                    | Seguici su:                   |                          |
| Littadini Imprese Professionisti Intermediari Entie PA L'Agenzia A Area riservata   It torvin: Liboral Secolari Catcolo degli importi per la tassazzione degli atti giudiziari Iservato consente, dopo aver inserito i dati dei provvedimenti guudiziari, di conoscere gli importi da pagare per la registrazione. Secili l'ufficio Ufficio Inamiliario: Liborati Desi Conservatione Conservatione Conservatione Conservatione                                                                                                    |                                                         | ntrate                                                                                                    | Corre                         |                          |
| Cittadini • Imprese • Professionisti • Intermediari • Enti e PA • L'Agenzia •     A Area riservata     It troviin: Bone / Senzia / Cakolo degli importi per la tassazione degli atti giudiziari     Cittadini • Imprese • Professionisti • Intermediari • Enti e PA • L'Agenzia •     Calcolo degli importi per la tassazione degli atti giudiziari     Itservicio consente, dopa aver inserito i dati dei provvedimenti giudiziari di conscere gli importi da pagare per la registrazione.     Scegli l'ufficio   Pinanziario:   INORINO UT DBU     Avanti                                                                                                    |                                                         |                                                                                                    | Cerca                         | Q                        |
| Tit rout in: Home / Eackol degle import per la tassazione degli atti gjudiziati   Secceli i ufficio Ecceli i ufficio Ec | Cittadini 👻                                             | Imprese 👻 Professionisti 💌 Intermediari 💌 Enti e PA 💌 L'Agenzia 💌                                                                                   |                               | 🔒 Area riservata         |
| Calcolo degli importi per la tassazione degli atti giudiziari     Iservicio consente, dopo aver inserito i dati dei provvedimenti giudiziari, di conoscere gli importi da pagare per la registrazione.     Scegii l'ufficio   Ufficio   Inanziario:     Ivoriti Our DPL     Nanti                                                                                                    | li trovi in: <u>Home</u>                                | / <u>Servizi</u> / Calcolo degli importi per la tassazione degli atti giudiziari                                                                    |                               |                          |
| Calcolo degli importi per la tassazione degli atti giudiziari     Iservizio consente, dopo aver inserito i dati dei provvedimenti giudiziari, di conoscere gli importi da pagare per la registrazione.     Scegli l'ufficio   Ufficio   Finanziarice:     INORNO UT DPL     Avanti     Sergenzia                                                                                                    |                                                         |                                                                                                    |                               |                          |
| Iservizio consente, dopo aver inserito i dati dei provvedimenti giudiziari, di conoscere gli importi da pagare per la registrazione.                                                                                                    | Laiculo                                                 | uegn importi per la tassazione degli atti giudiziari                                                                                                |                               |                          |
| Ufficio<br>Finanziario:<br>IVORNO UT OPU<br>Avanti<br>Avanti                                                                                                    | l servizio conser                                       | nte, dopo aver inserito i dati dei provvedimenti giudiziari, di conoscere gli importi da pagare per la registrazione.                               |                               |                          |
| Avanti                                                                                                    | l servizio conser<br>Scegli l'u                         | nte, dopo aver inserito i dati dei provvedimenti giudiziari, di conoscere gli importi da pagare per la registrazione.                               |                               |                          |
| Avanti<br>Avanti<br>Intrate                                                                                                    | I servizio conser<br>Scegli l'u<br>Ufficio              | nte, dopo aver inserito i dati dei provvedimenti giudiziari, di conoscere gli importi da pagare per la registrazione.<br>fficio                     |                               |                          |
| Avanti<br>Avanti<br>Agenzia<br>Intrate                                                                                                    | Scegli l'u<br>Ufficio<br>Finanziario                    | nte, dopo aver inserito i dati dei provvedimenti giudiziari, di conoscere gli importi da pagare per la registrazione.  fficio x  DUT DPLI           |                               |                          |
| Avanti<br>Ogenzia<br>Intrate                                                                                                    | Scegli l'u<br>Ufficio<br>LIVORM                         | nte, dopo aver inserito i dati dei provvedimenti giudiziari, di conoscere gli importi da pagare per la registrazione.<br>fficio<br>x<br>DUT DPL     |                               |                          |
| Genzia<br>Intrate                                                                                                    | Scegli l'u<br>Ufficio<br>Finanziaric                    | nte, dopo aver inserito i dati dei provvedimenti giudiziari, di conoscere gli importi da pagare per la registrazione.<br>fficio<br>x<br>DUT DPLI    |                               |                          |
| Genzia<br>Intrate                                                                                                    | Scegli l'u<br>Ufficio<br>Finanziaric<br>LUVORIM         | nte, dopo aver inserito i dati dei provvedimenti giudiziari, di conoscere gli importi da pagare per la registrazione.  fficio x DUT DPLI TI         |                               |                          |
| Sitzia<br>Sitzia                                                                                                    | Scegli l'u<br>Ufficio<br>Finanziaric<br>LIVORNO         | nte, dopo aver inserito i dati dei provvedimenti giudiziari, di conoscere gli importi da pagare per la registrazione.<br>fficio x DUT DPU TI        |                               |                          |
|                                                                                                    | Scegli l'u<br>Ufficio<br>Finanziario<br>Livorivo        | nte, dopo aver inserito i dati dei provvedimenti giudiziari, di conoscere gli importi da pagare per la registrazione.<br>fficio x pur DPU nti       |                               |                          |
|                                                                                                    | Scegli l'u<br>Ufficio<br>Finanziaric<br>Luvorini<br>Ava | nte, dopo aver inserito i dati dei provvedimenti giudiziari, di conoscere gli importi da pagare per la registrazione.<br>fficio x pur DPL nti enzia |                               |                          |

Cercare per Livorno "Livorno UT DPLI"

| lcolo degli importi per la tassazior                                               | ne degli atti giudiziari                            |  |  |
|------------------------------------------------------------------------------------|-----------------------------------------------------|--|--|
| vizio consente, dono aver inserito i dati dei provvedimenti ejudiziari, di co      | nnoscere eli importi da nagare ner la registrazione |  |  |
| שניים בסוובבורבין שסוים שיבי ווושבי זרס י כשני שבי איסטירבשווויביות אמשבשנון שי כס | noscere Si impora da pagare per la registrazione.   |  |  |
| Inserisci gli estremi del provvedimento                                            |                                                     |  |  |
| Ente emittente:                                                                    |                                                     |  |  |
| 001 - TRIBUNALE DI LIVORNO 🗸                                                       |                                                     |  |  |
| Anno<br>provvedimento:                                                             |                                                     |  |  |
| 2019 🗸                                                                             |                                                     |  |  |
| Natura<br>provvedimento:                                                           |                                                     |  |  |
| DT - DECRETO DI TRASFERIMENTO V                                                    |                                                     |  |  |
| Numero:                                                                            |                                                     |  |  |
|                                                                                    |                                                     |  |  |
| Sottonumero:                                                                       |                                                     |  |  |
|                                                                                    |                                                     |  |  |
|                                                                                    |                                                     |  |  |
|                                                                                    |                                                     |  |  |

Completare la maschera e se l'ufficio ha già acquisito ed inserito i documento il sistema aprirà la schermata con il riepilogo dell'Atto, le imposte da pagare e proporrà in automatico il modello F24 con il codice atto, il codice tributo AAGG e l'importo complessivo da pagare